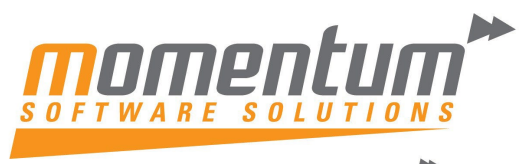

Take your business to the next level

#### How to add "% of" to a GL Report in MYOB Exo Business

#### **Overview**

This document explains how to add a ratio or % calculation to a GL Report (e.g. GP as a % of Sales)

## Step 1 – Open the GL Report in the GL Report Designer

| EB                                                  | Setup GL Reports |  |  |  |  |  |  |  |
|-----------------------------------------------------|------------------|--|--|--|--|--|--|--|
| File Edit Report Navigate Help                      |                  |  |  |  |  |  |  |  |
| 🗄 🐚 New 🛛 💭 Save 🔛 Save & Exit 🗙 Cancel 💽 🚱 强 🖺 📲 👘 |                  |  |  |  |  |  |  |  |
| No: 2 Name: P&L Report - All Branches               |                  |  |  |  |  |  |  |  |
| Details                                             |                  |  |  |  |  |  |  |  |
| Report No Report Name                               |                  |  |  |  |  |  |  |  |
| 2 P&L Report - All Branches                         |                  |  |  |  |  |  |  |  |
| Settings Rows And Columns                           |                  |  |  |  |  |  |  |  |

## Step 2 – Add a new Column

In the 'Report Columns' section right-click -> New Colum

| Report No Report Name                                                    |                                                                        |                                             |   |   |      |                   |  |  |  |  |
|--------------------------------------------------------------------------|------------------------------------------------------------------------|---------------------------------------------|---|---|------|-------------------|--|--|--|--|
|                                                                          | 2 P&L Report - All Branches                                            |                                             |   |   |      |                   |  |  |  |  |
| Settings Rows And Columns                                                |                                                                        |                                             |   |   |      |                   |  |  |  |  |
| Report Rows Right-dick for options Report Columns Right-dick for options |                                                                        |                                             |   |   |      |                   |  |  |  |  |
| s                                                                        | Seq# Caption                                                           |                                             | ^ |   | Seq# | Column Name       |  |  |  |  |
|                                                                          | 10                                                                     | 10 Profit and Loss Report                   |   |   | 10   | GL Code           |  |  |  |  |
|                                                                          | 20 Income                                                              |                                             |   |   | 20   | Account Name      |  |  |  |  |
|                                                                          | 25                                                                     | <single account="" gl="" group=""></single> |   |   | 30   | <period></period> |  |  |  |  |
|                                                                          | 35 Total Income                                                        |                                             |   |   | 70   | YTC               |  |  |  |  |
|                                                                          | 45                                                                     | Less Cost of Sales                          |   | 1 | 80   | Las 📋 New Column  |  |  |  |  |
|                                                                          | 55 <single account="" gl="" group="">   65 Cost of Goods Sold</single> |                                             |   |   |      | 😭 Edit Column     |  |  |  |  |
|                                                                          |                                                                        |                                             |   | - |      | 🗟 Delete Column   |  |  |  |  |
|                                                                          | 75                                                                     | Gross Profit                                |   |   |      |                   |  |  |  |  |

The information contained in this document is intended to be a guide for using your software. It is not accounting, bookkeeping or payroll advice. You should seek advice or clarification from your professional advisor in respect of these matters.

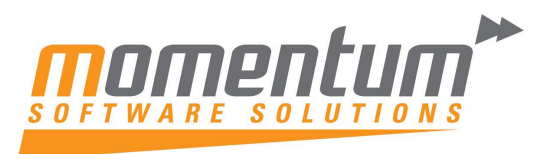

Take your business to the next level

Enter a Heading (e.g. % of Sales)

Select Type = Percentage

Set % Row Sequence = the value you want to divide by (e.g. Total Sales)

Set % Column Sequence = the value you want to express as a % (e.g. Current Period Actuals)

| eport F | Right-click for options                     |                                                                                                    | Report ( | Columns Right-clic | k for options   |                             | ▶ ₩                                                                                                    |                         |       |     |
|---------|---------------------------------------------|----------------------------------------------------------------------------------------------------|----------|--------------------|-----------------|-----------------------------|----------------------------------------------------------------------------------------------------|-------------------------|-------|-----|
| Seq#    | Caption                                     | ^                                                                                                    | Seq#     | Column Name        |                 | Papart                      | Column C                                                                                                    | atua                    |       |     |
|         |                                             |                                                                                                    | 10       | GL Code            | <u>11</u>       | Report                      | column 36                                                                                                    | stup                    |       |     |
| 20      | Income                                      |                                                                                                    | 20       | Account Name       |                 |                             |                                                                                                    |                         |       |     |
| 25      | <single account="" gl="" group=""></single> |                                                                                                    | 30       | <period></period>  | Report          | 2. P&L Report - All Brand   | nes                                                                                                    |                         |       |     |
| 35      | Total Income                                |                                                                                                    | 70       | YTD                |                 |                             |                                                                                                    |                         |       |     |
| 45      | Less Cost of Sales                          | and the second value of the second value of th | 30       | Last Yr            | Column Details  |                             |                                                                                                    | Formatting Options      |       |     |
| 55      | <single account="" gl="" group=""></single> |                                                                                                    |          |                    | Heading:        | % of Sales                  |                                                                                                    | Sequencer               | 0     |     |
| 65      | Cost of Goods Sold                          |                                                                                                    | 4        |                    |                 |                             |                                                                                                    |                         | -     |     |
| 75      | Gross Profit                                |                                                                                                    |          |                    | Type:           | PERCENTAGE                  | ~                                                                                                    | Alignment:              | Right | . Y |
| 85      | Expenses                                    |                                                                                                    |          |                    | Field Name:     |                             |                                                                                                    | Width:                  | 12    |     |
| 95      | Admin Costs                                 |                                                                                                    |          |                    |                 |                             | the second second second second second second second second second second second second second second second se | widen.                  |       |     |
| 105     | <single account="" gl="" group=""></single> |                                                                                                    |          |                    | Period Number:  | 0 🚖 From Period;            | 0                                                                                                    | % Row sequence:         | 35    | -   |
| 115     | Total Admin Costs                           |                                                                                                    |          |                    | Quarter Offset  | 0                           |                                                                                                    | P/ Caluma and under     | 20    |     |
| 125     | IT Costs                                    |                                                                                                    |          |                    | Quarter offset  |                             | 10.00                                                                                                    | % Column sequence:      | 50    |     |
| 135     | <single account="" gl="" group=""></single> |                                                                                                    |          |                    | Include rolling | g 12 months                 |                                                                                                    |                         |       |     |
| 145     | Total IT Costs                              |                                                                                                    |          |                    | Order periods   | s from oldest to newest     |                                                                                                    |                         |       |     |
| 155     | Marketing Costs                             |                                                                                                    |          |                    | Brancht         | All Pennehan                |                                                                                                    |                         |       |     |
| 165     | <single account="" gl="" group=""></single> |                                                                                                    |          |                    | unariuri;       | All branches                | ~                                                                                                    |                         |       |     |
| 175     | Total Marketing Costs                       |                                                                                                    |          |                    | Traduda Dalka   |                             |                                                                                                    |                         |       |     |
| 185     | Occupancy Costs                             |                                                                                                    |          |                    | Include Rollin  | ig Quarters in the financia | i year of the s                                                                                                 | pecified quarter offset |       |     |
| 195     | <single account="" gl="" group=""></single> |                                                                                                    |          |                    |                 |                             |                                                                                                    | ·····                   |       |     |
| 205     | Total Occupancy Costs                       |                                                                                                    |          |                    |                 |                             |                                                                                                    | <u>O</u> K              | Cance | el  |
| 215     | Employment Costs                            |                                                                                                    |          |                    |                 |                             |                                                                                                    |                         |       |     |

# Step 3 – Save the Report

Generate the report table, and Save & Exit

| EB                                             | Setup GL Reports                              |  |  |  |  |
|------------------------------------------------|-----------------------------------------------|--|--|--|--|
| File Edit Report Navigate Help                 |                                               |  |  |  |  |
| 🐚 New 🛛 📮 Save 🛛 🛃 Sa <u>v</u> e & Exit        | × Cancel 🔄 🖻 🖫 🔲 🖬 👘 🕅 🔹 🕨                    |  |  |  |  |
| No: 2 Name: P&L Report - All Branches          |                                               |  |  |  |  |
| Details                                        | GL Report ×                                   |  |  |  |  |
| Report No Report Name                          | - Chicport                                    |  |  |  |  |
| 2 P&L Report - All Branches                    |                                               |  |  |  |  |
| Settings Rows And Columns                      | GL Report Table - GLREPORT2 has been created. |  |  |  |  |
| Report Rows Right-click for options            |                                               |  |  |  |  |
| Seq# Caption                                   |                                               |  |  |  |  |
| 10 Profit and Loss Report                      | UK                                            |  |  |  |  |
| 20 Income                                      |                                               |  |  |  |  |
| 25 <single account="" gl="" group=""></single> | 30 <period></period>                          |  |  |  |  |
| 35 Total Income                                | 70 % of Sales                                 |  |  |  |  |

The information contained in this document is intended to be a guide for using your software. It is not accounting, bookkeeping or payroll advice. You should seek advice or clarification from your professional advisor in respect of these matters.

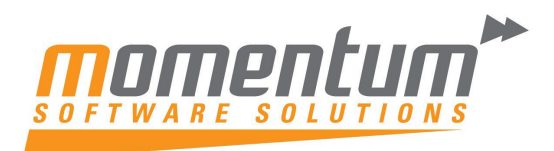

Take your business to the **next level** 

| Step 4 – Run the Report                                                   |                                        |                      |                        |                         |      |  |  |  |  |  |
|---------------------------------------------------------------------------|----------------------------------------|----------------------|------------------------|-------------------------|------|--|--|--|--|--|
| EOM - Run GL Reports<br>Note: Run without the Clarity Report Template 1st |                                        |                      |                        |                         |      |  |  |  |  |  |
| Run GL Report                                                             |                                        |                      |                        |                         |      |  |  |  |  |  |
| File Help                                                                 |                                        |                      |                        |                         |      |  |  |  |  |  |
| 🛛 🚰 Open 🛛                                                                | <mark>- S</mark> ave 🕌 Save <u>A</u> s | 🖨 Print              |                        |                         |      |  |  |  |  |  |
| Report:                                                                   | 2                                      | P&L Report - All Bra | anches                 |                         | ~    |  |  |  |  |  |
| Selection Crite                                                           | eria                                   |                      | Formatting             | g Options               |      |  |  |  |  |  |
| Period:                                                                   | 0. September 2015                      | ~                    | <u>S</u> uppress       | accounts with zero valu | es 🔽 |  |  |  |  |  |
| Erame Starts                                                              | 0. September 2015                      | ~                    | List sub a             | ccounts                 | •    |  |  |  |  |  |
| <u>B</u> udget 1:                                                         | DEF_BUDG                               | ¥                    | <u>U</u> se Clarit     | ty formatting template  |      |  |  |  |  |  |
| <u>B</u> udget 2;                                                         | DEF_BUDG                               | ~                    |                        | Deliver to Excel        |      |  |  |  |  |  |
| Branch <u>n</u> o(s):                                                     | As defined                             |                      |                        |                         |      |  |  |  |  |  |
| Include period                                                            | ds in same financial year o            | only                 |                        |                         |      |  |  |  |  |  |
|                                                                           |                                        |                      |                        |                         |      |  |  |  |  |  |
| GL Code                                                                   | Account Name                           | Septem               | ber 2015               | % of Sales              |      |  |  |  |  |  |
|                                                                           |                                        |                      |                        |                         |      |  |  |  |  |  |
| Profit and I                                                              | Loss Report                            |                      |                        |                         |      |  |  |  |  |  |
| Income                                                                    |                                        |                      |                        |                         |      |  |  |  |  |  |
| 01000 I                                                                   | NCOME                                  | 4                    | 68,437.37              | 100.00%                 |      |  |  |  |  |  |
| 1                                                                         | Total Income                           | 4                    | 68,437.37              | 100.00%                 |      |  |  |  |  |  |
| 1                                                                         | -6.0-1                                 |                      |                        |                         |      |  |  |  |  |  |
| Less Cost                                                                 | or sales                               |                      |                        |                         |      |  |  |  |  |  |
| 02000 F                                                                   | PURCHASES                              | 2                    | 36,513.87<br>29 795 86 | 50.49%<br>27.71%        |      |  |  |  |  |  |
| 02100                                                                     | STOCK ADJUSTMENTS                      | (1                   | 4,053.39)              | (3.00)%                 |      |  |  |  |  |  |
| 02150 9                                                                   | STOCK VARIANCE                         |                      | 1,250.98               | 0.27%                   |      |  |  |  |  |  |
| 03350 F                                                                   | FOREIGN EXCHANGE VA                    | R (                  | 5,875.73)              | (1.25)%                 |      |  |  |  |  |  |
| 0                                                                         | Cost of Goods Sold                     | 3                    | 47,631.59              | 74.21%                  |      |  |  |  |  |  |
|                                                                           | Gross Profit                           | 1                    | 20,805.78              | 25.79%                  |      |  |  |  |  |  |

The information contained in this document is intended to be a guide for using your software. It is not accounting, bookkeeping or payroll advice. You should seek advice or clarification from your professional advisor in respect of these matters.